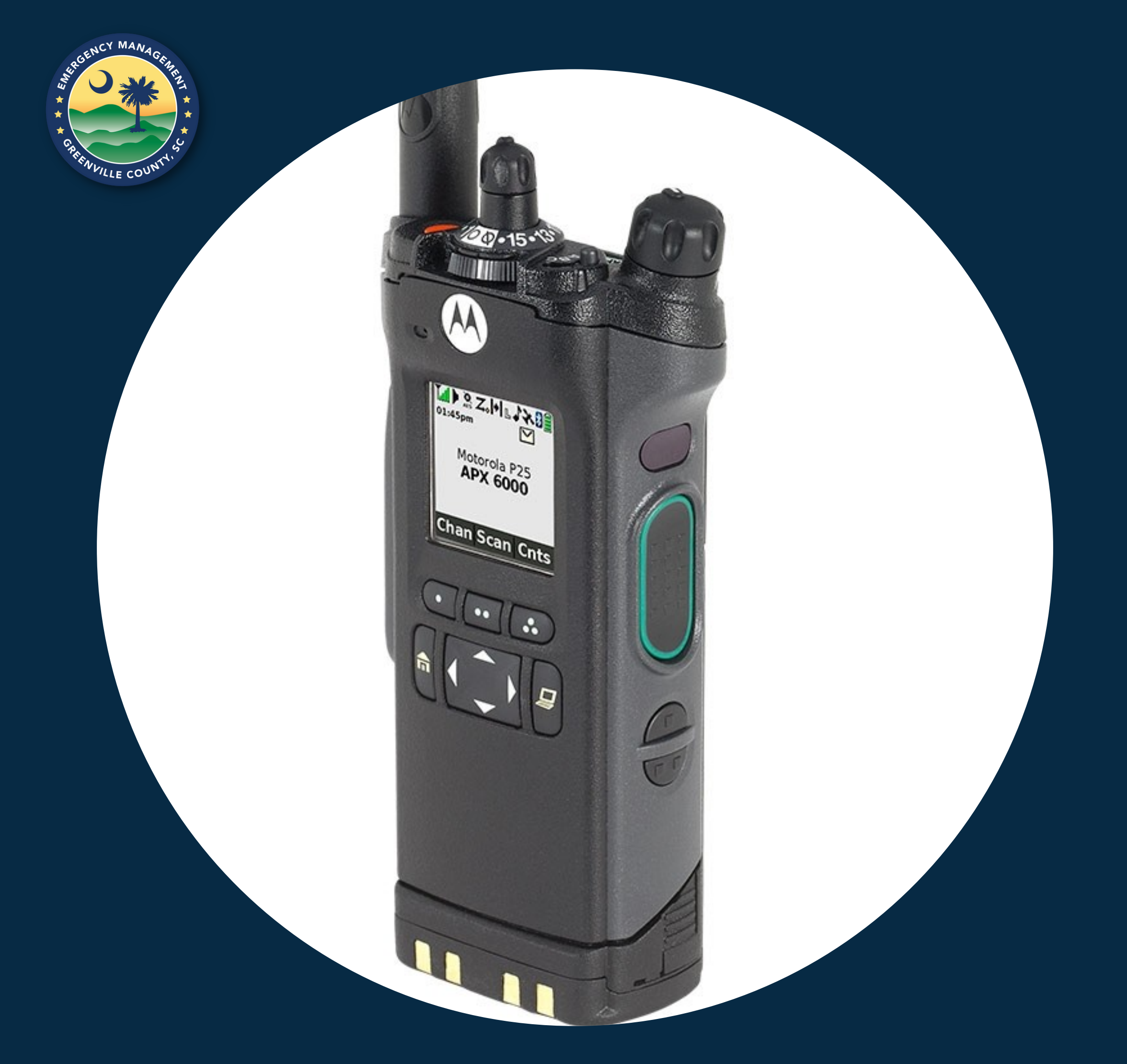

# When your Motorola 800 radio displays "Site Trunking"

A GREENVILLE COUNTY RADIO USER GUIDE

### WHAT DOES "SITE TRUNKING" MEAN?

When you see "Site Trunking" on the display of your radio, it means there is a system level event that is interfering with NORMAL daily operations. This guide provides a workaround that enables continued connectivity with your relative dispatch center.

## Side **Button Overview**

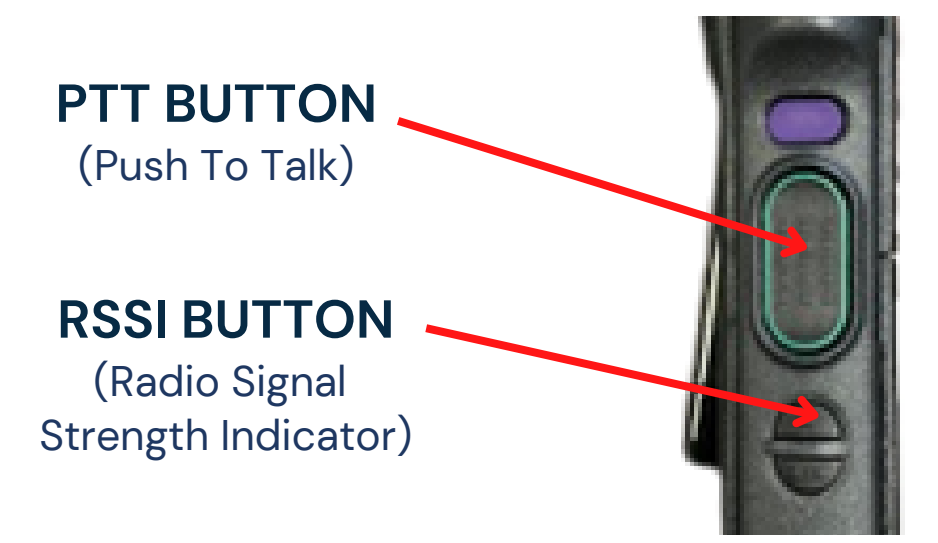

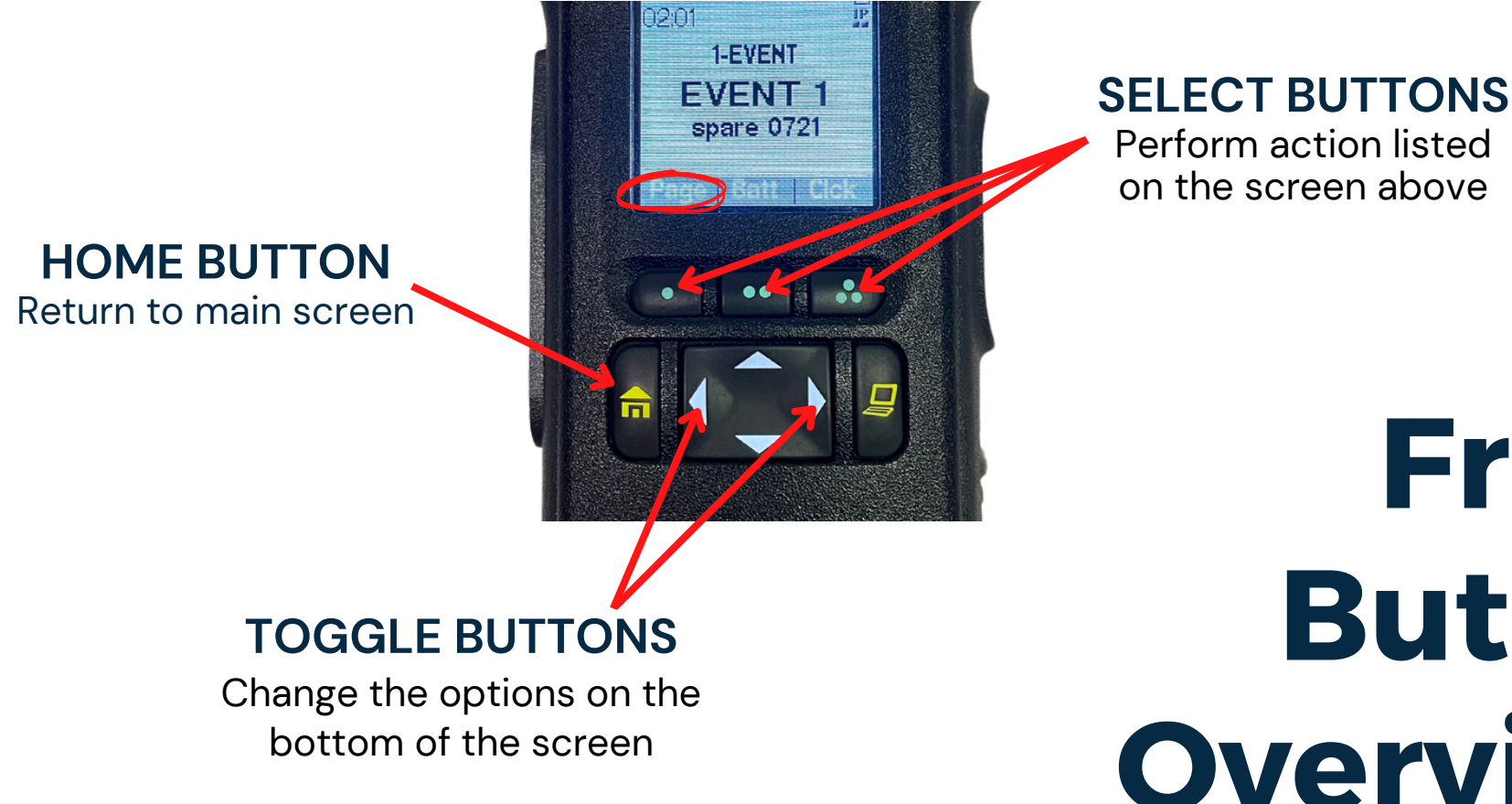

Front **Button Overview** 

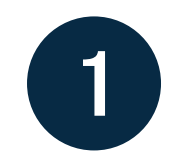

#### "Quick press" the RSSI button

The site you are using and the signal strength will be displayed briefly after depressing. You can "quick press" again if you did not catch the site and RSSI that were displayed.

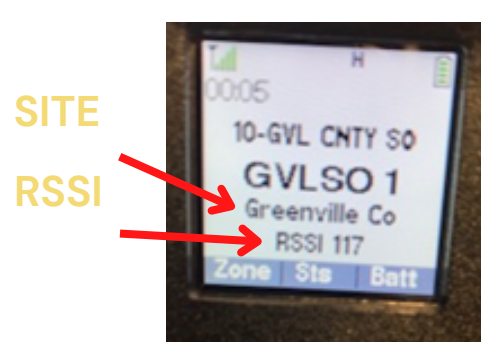

#### If your display shows "Greenville Co" as your site, skip to step 4. Otherwise, start at 2.

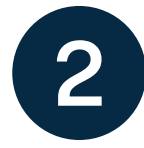

### Press and hold the RSSI button until you see "Scanning site"

Once you see "Scanning site", let go of the RSSI button.

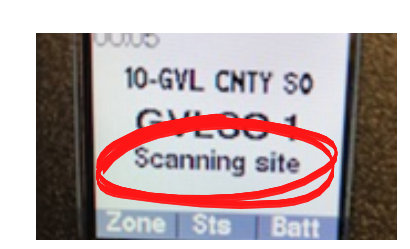

#### "Quick press" the RSSI button to see the site name

If you see "Greenville Co" as the site, continue to step 3. If you did not see "Greenville Co", repeat steps 1 and 2 a few times. If you still cannot get "Greenville Co", you may need to move closer to downtown. Stop sporadically and repeat steps 1 and 2 until you see "Greenville Co" as the site. You do not need to come downtown. Just go in that direction.

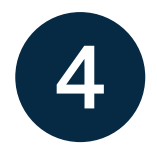

#### **Press the right toggle button until "SITE" appears** The left and right toggle buttons change the options on the bottom of the display.

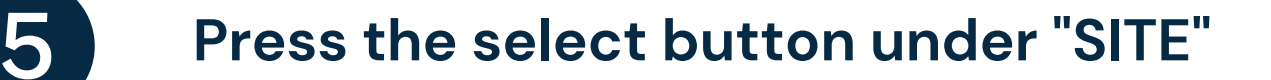

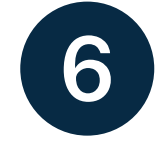

#### Press the select button under "LOCK"

You are now locked into the "Greenville Co" site and should be able to connect with your relative dispatch center during the "Site Trunking" event.

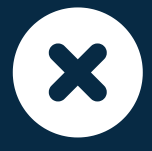

When the "Site Trunking" event is over, unlock the site. Repeat steps 4 and 5. Then press the select button under "UNLCK"